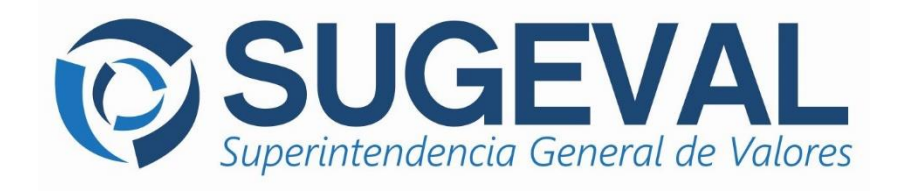

## Guía de Instalación del Cliente VPN Cisco AnyConnect Versión 3.1.14018

Setiembre 2017

# TABLA DE CONTENIDO

| 1) | Introducción                                            | 3 |
|----|---------------------------------------------------------|---|
| 2) | Condiciones requeridas para la instalación del cliente  | 3 |
| 3) | Puertos requeridos abiertos                             | 4 |
| 4) | Procedimiento de instalación del Certificado Digital    | 4 |
| 5) | Procedimiento de Instalación del Cliente VPN Anyconnect | 9 |

### 1)INTRODUCCIÓN

La presente guía permite a la entidad actualizar el cliente VPN al nuevo **Cisco AnyConnect Secure Mobility Client versión 3.1.14018**, el cual es compatible para Sistemas Operativos superior o igual a Windows 7.

#### 2)CONDICIONES REQUERIDAS PARA LA INSTALACIÓN DEL CLIENTE

**ATENCION**: Si ya cuenta con una versión de este cliente superior a la indicada, no se requiere seguir toda esta guía, únicamente se debe verificar que los puertos requeridos estén abiertos (Sección 3) e instalar el certificado (Sección 4), luego, establecer la conexión del cliente, digitando la dirección **vpn1.sugeval.fi.cr** en la siguiente ventana:

|             | VPN:<br>Por favor digite su usuario y contraseña. | Connect |                  |
|-------------|---------------------------------------------------|---------|------------------|
| <b>¢</b> () |                                                   | -       | altalta<br>cisco |

El procedimiento que se presenta a continuación requiere que se cumpla con las siguientes condiciones:

- A. La computadora cuenta con acceso a Internet
- B. El usuario tiene privilegio de administrador para instalar software en su equipo
- C. El usuario debe obtener el archivo del **Certificado VPN AnyConnect** desde el siguiente vínculo: <u>http://www.sugeval.fi.cr/serviciosytramites/Paginas/InstaladoresServiciosVentanillaVirtual.aspx</u>

y tenerlo disponible para instalarlo en el momento que lo pida este procedimiento. El certificado se identificará en la sección de descargas como Certificado VPN AnyConnect

D. Para la instalación del nuevo cliente, se requiere que el certificado digital indicado en el punto anterior ya se encuentre instalado en la computadora. Para ello, refiérase al punto 4) de esta guía y realice el procedimiento descrito, antes de instalar este cliente.

#### 3) PUERTOS REQUERIDOS ABIERTOS

Se necesita que se abran los puertos **UDP 500**, **UDP 4500** y el Puerto **TCP 443** para que el acceso a la red privada virtual sea exitoso.

#### 4) PROCEDIMIENTO DE INSTALACIÓN DEL CERTIFICADO DIGITAL

Este proceso se debe ejecutar en cada equipo en el que se haya utilizado el anterior cliente VPN; y se ejecuta una única vez.

i. Abrir una consola: Ir a Inicio, ejecute "*run*" o "*ejecutar*", digite *mmc.exe* y presione *enter*. Esto abrirá una consola de Windows.

| Console1 - [Console Root]            |             |                                         | - 0          | ×       |
|--------------------------------------|-------------|-----------------------------------------|--------------|---------|
| \overline File Action View Favorites | Window Help |                                         |              | - & ×   |
|                                      |             |                                         |              |         |
| 📔 Console Root                       | Name        |                                         | Actions      |         |
|                                      | т           | here are no items to show in this view. | Console Root | <b></b> |
|                                      |             |                                         | More Actions | •       |
|                                      |             |                                         |              |         |
|                                      |             |                                         |              |         |
|                                      |             |                                         |              |         |
|                                      |             |                                         |              |         |
|                                      |             |                                         |              |         |
|                                      |             |                                         |              |         |
|                                      |             |                                         |              |         |
|                                      |             |                                         |              |         |
|                                      |             |                                         |              |         |
|                                      |             |                                         |              |         |
|                                      |             |                                         |              |         |
|                                      |             |                                         |              |         |
|                                      |             |                                         |              |         |
|                                      |             |                                         |              |         |
|                                      |             |                                         |              |         |

ii. Abrir la consola de certificados en: File>Add Snap-in>Certificates, escoger el repositorio de cuenta de computadora, y escoger en computadora local.

| Add or Remove Snap-ins                                                                                                    |                  |     |                 |                                          |                    | × |  |  |  |
|----------------------------------------------------------------------------------------------------|------------------|-----|-----------------|------------------------------------------|--------------------|---|--|--|--|
| You can select snap-ins for this console from those available on your computer and configure the selected set of snap-ins. For extensible snap-ins, you can configure which extensions are enabled. |                  |     |                 |                                          |                    |   |  |  |  |
| Available snap-ins:                                                                                                    |                  |     |                 | Selected snap-ins:                       |                    |   |  |  |  |
| Snap-in                                                                                                    | Vendor           | ^   |                 | Console Root                             | Edit Extensions    |   |  |  |  |
| ActiveX Control                                                                                                    | Microsoft Cor    |     |                 |                                          | Bemava             |   |  |  |  |
| Authorization Manager                                                                                                    | Microsoft Cor    |     |                 |                                          | Remove             |   |  |  |  |
| Certificates                                                                                                    | Microsoft Cor    |     |                 |                                          |                    | _ |  |  |  |
| 💩 Component Services                                                                                                    | Microsoft Cor    |     |                 |                                          | Move Up            |   |  |  |  |
| Computer Managem                                                                                                    | Microsoft Cor    |     |                 |                                          | Maura Davura       |   |  |  |  |
| 🖶 Device Manager                                                                                                    | Microsoft Cor    |     | Add >           |                                          | Move Down          |   |  |  |  |
| 📅 Disk Management                                                                                                    | Microsoft and    |     | Add 7           |                                          |                    |   |  |  |  |
| 🛃 Event Viewer                                                                                                    | Microsoft Cor    |     |                 |                                          |                    |   |  |  |  |
| Folder                                                                                                    | Microsoft Cor    |     |                 |                                          |                    |   |  |  |  |
| B IP Security Monitor                                                                                                    | Microsoft Cor    |     |                 |                                          |                    |   |  |  |  |
| Link to Web Address                                                                                                    | Microsoft Cor    |     |                 |                                          |                    |   |  |  |  |
| 🐙 Local Users and Gro                                                                                                    | Microsoft Cor    |     |                 |                                          |                    |   |  |  |  |
| No Performance Monitor                                                                                                    | Microsoft Cor    | 4   |                 |                                          | Advanced           |   |  |  |  |
|                                                                                                    |                  | -   | ]               |                                          |                    |   |  |  |  |
| Description:                                                                                                    |                  |     |                 |                                          |                    |   |  |  |  |
| The Certificates snap-in allo                                                                                                    | ws you to browse | the | contents of the | certificate stores for yourself, a servi | ce, or a computer. |   |  |  |  |
|                                                                                                    |                  |     |                 |                                          |                    |   |  |  |  |
|                                                                                                    |                  |     |                 |                                          |                    |   |  |  |  |
|                                                                                                    |                  |     |                 |                                          |                    |   |  |  |  |
|                                                                                                    |                  |     |                 | L                                        | OK Cancel          |   |  |  |  |
|                                                                                                    |                  | _   |                 |                                          |                    |   |  |  |  |

| Certificates snap-in                                                                                          | $\times$ | Select Computer                                                                       | × |
|----------------------------------------------------------------------------------------------------|----------|---------------------------------------------------------------------------------------|---|
| This snap-in will always manage certificates for:<br>My user account<br>Service account<br>© Computer account |          | Select the computer you want this snap-in to manage. This snap-in will always manage: |   |
| < Back Next > Ca                                                                                              | ncel     | < Back Finish Cancel                                                                  |   |

 iii. Dentro de la consola de certificados, abrir la carpeta *Trusted Root Certification Authorities* o *Autoridades Certificadoras de Raíz de Confianza* y presionar botón derecho en la subcarpeta de Certificados para iniciar la importación del Certificado VPN AnyConnect

| 🖀 Console1 - [Console Root\Certificates (Local Computer | )\Trusted Root Certification Authorities] | _                      |             |
|---------------------------------------------------------|-------------------------------------------|------------------------|-------------|
| 🚟 File Action View Favorites Window Help                |                                           |                        | _ 8 ×       |
| 🗢 🔶 🙍 💼 📋 🙆 🖻 🔢                                         |                                           |                        |             |
| 🧮 Console Root                                          | Object Type                               | Actions                |             |
| 🗸 🗐 Certificates (Local Computer)                       | Certificates                              | Trusted Root Certifica | ation Aut 🔺 |
| > 🦳 Personal                                            |                                           | Marchart               |             |
| Trusted Root Certification Authorities                  |                                           | More Actions           | •           |
| Certificates                                            |                                           | Certificates           |             |
| > Enterprise Irust                                      |                                           | More Actions           |             |
| Intermediate Certification Authorities                  |                                           | Wore Actions           | ,           |
| Irusted Publishers                                      |                                           |                        |             |
| Ontrusted Certificates                                  |                                           |                        |             |
| Inird-Party Root Certification Authorities              |                                           |                        |             |
| Client Authentisation Issuers                           |                                           |                        |             |
| Draviou Puild Poets                                     |                                           |                        |             |
|                                                         |                                           |                        |             |
| F5FirePassRoot                                          |                                           |                        |             |
| Momegroup Machine Certificates                          |                                           |                        |             |
| Remote Desktop                                          |                                           |                        |             |
| Certificate Enrollment Requests                         |                                           |                        |             |
| Smart Card Trusted Roots                                |                                           |                        |             |
| > 🗂 SMS                                                 |                                           |                        |             |
| > 📔 Trusted Devices                                     |                                           |                        |             |
| > I Windows Live ID Token Issuer                        |                                           |                        |             |
|                                                         |                                           | ]]                     |             |
|                                                         |                                           |                        |             |

| tes |                      |   |            |                |  |  |
|-----|----------------------|---|------------|----------------|--|--|
| u   | All Tasks            | > | Import     |                |  |  |
| (   | View                 | > | OSTA R     | CA RAIZ NAC    |  |  |
|     | New Window from Here |   | RUEBAS     | CA RAIZ NAC    |  |  |
|     |                      |   | RUEBAS     | CA RAIZ NAC    |  |  |
|     | New Taskpad View     |   |            | CARaizBCCR     |  |  |
| h   | Refresh              |   |            | Certum CA      |  |  |
|     | Export List          |   | Certificat | Class 3 Public |  |  |
| 5   |                      |   | ation Au   | COMODO RS      |  |  |
| c   | Help                 |   | osoft C    | Copyright (c)  |  |  |

|                                                                                          | ×   |
|------------------------------------------------------------------------------------------|-----|
| 🗧 🐉 Certificate Import Wizard                                                            |     |
|                                                                                          |     |
| File to Import                                                                           |     |
| Specify the file you want to import.                                                     |     |
| <b>F</b> 1                                                                               |     |
| File name: Browse                                                                        |     |
| Matau Mara than and cartificate can be stared in a single file in the following formator |     |
| Personal Information Exchange - PKCS #12 (.PFX,.P12)                                     |     |
| Cryptographic Message Syntax Standard- PKCS #7 Certificates (.P7B)                       |     |
| Microsoft Serialized Certificate Store (.SST)                                            |     |
|                                                                                          |     |
|                                                                                          |     |
|                                                                                          |     |
|                                                                                          |     |
|                                                                                          |     |
| Next Can                                                                                 | cel |

iv. Escoger el archivo del certificado raíz que se indicó en la sección anterior y luego proceder a importarlo

| 🚰 Open                                                    |       |           |          |                                                                 |          |                                         | ×                              |
|-----------------------------------------------------------|-------|-----------|----------|-----------------------------------------------------------------|----------|-----------------------------------------|--------------------------------|
| $\leftrightarrow$ $\rightarrow$ $\checkmark$ $\uparrow$ = | •     | KIN       | IGSTO    | DN (E:) 🗸                                                       | Ō        | Search KINGSTO                          | N (E:)                         |
| Organize 🔻 🛛 Ne                                           | ew fo | olde      | r        |                                                                 |          | [                                       | = - 🔟 🕐                        |
| 📌 Quick access                                            |       | ^         | Na       | me ^                                                            | D        | ate modified                            | Туре                           |
| 🔜 Desktop<br>🚽 Downloads                                  | *     |           |          | TFTP-Root                                                       | 4/       | (1/2017 11:41 AM                        | File folder                    |
| Documents                                                 | *     |           |          | anyconnect-ipsec                                                | 3/<br>8/ | 10/2017 8:56 AM<br>25/2016 4:07 PM      | File folder                    |
| Music                                                     | *     |           |          | APs<br>  CERT1                                                  | 3/       | 13/2017 2:23 PM<br>27/2017 9:30 AM      | Text Document<br>File          |
| Videos                                                    |       |           |          | CERT2<br>  ConfAPcambioVLAN                                     | 7/<br>11 | 27/2017 9:49 AM<br>/30/2016 10:23       | File<br>Text Document          |
| This PC                                                   |       |           |          | ] Conversion de AP a LWAP por TFTP Tool<br>] EntidadesReguladas | 3/<br>7/ | (14/2017 12:40 PM)<br>(24/2017 4:49 PM) | Text Document<br>File          |
| KINGSTON (E:)                                             | )     |           |          | Mantenimiento enero 2017 SCO.lif<br>SolarWinds-TFTP-Server      | 2/<br>4/ | (13/2017 8:57 AM)<br>(18/2012 8:47 AM)  | LIF File<br>Compressed (zipr N |
|                                                           | Fil   | ∀<br>e na | <<br>me: | CERT2                                                           | ~        | All Files (*.*)                         | >                              |
|                                                           |       |           |          |                                                                 |          | Open                                    | Cancel                         |

Х

🗧 🍠 Certificate Import Wizard

#### File to Import

Specify the file you want to import.

| File name: |        |
|------------|--------|
| E:\CERT2   | Browse |
|            |        |

Note: More than one certificate can be stored in a single file in the following formats:

Personal Information Exchange-PKCS #12 (.PFX,.P12)

Cryptographic Message Syntax Standard-PKCS #7 Certificates (.P7B)

Microsoft Serialized Certificate Store (.SST)

|  | Next | Cancel |
|--|------|--------|
|--|------|--------|

#### v. Confirmar la importación del certificado en la carpeta indicada

|   | :                                                                                                    | ×      |
|---|----------------------------------------------------------------------------------------------------|--------|
| ~ | 🖉 Certificate Import Wizard                                                                                                    |        |
|   | Certificate Store<br>Certificate stores are system areas where certificates are kept.                                                                                                    |        |
|   | Windows can automatically select a certificate store, or you can specify a location for<br>the certificate.<br>Automatically select the certificate store based on the type of certificate<br>Place all certificates in the following store<br>Certificate store:<br>Trusted Root Certification Authorities<br>Browse |        |
|   | Next Cancel                                                                                                    | ×      |
| ÷ | 🚰 Certificate Import Wizard                                                                                                    |        |
|   | Completing the Certificate Import Wizard                                                                                                    |        |
|   | The certificate will be imported after you click Finish.                                                                                                    |        |
|   | You have specified the following settings:<br>Certificate Store Selected by User<br>Content Certificate<br>File Name E: \CERTVPN                                                                                                    |        |
|   | Eait Co                                                                                                    | rel    |
|   | T MISH Ca                                                                                                    | ile ci |

Una vez cumplidos estos pasos, continuar con el proceso de Instalación del Cliente VPN Anyconnect

#### 5)PROCEDIMIENTO DE INSTALACIÓN DEL CLIENTE VPN ANYCONNECT

i. Abrir el Internet Explorer con privilegios de administrador, (Shift + botón derecho)

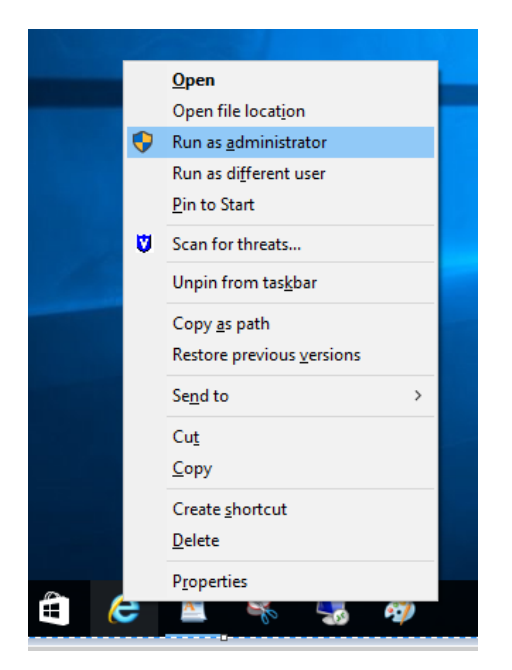

ii. Desde el navegador, debe ingresar al siguiente sitio para iniciar el proceso de instalación del cliente AnyConnect:

#### https://vpn1.sugeval.fi.cr

En este lugar debe digitar el usuario y contraseña actual del VPN para la entidad a la que va a instalarle el nuevo cliente.

| 🗲 🔿 🏉 https://vpn1.sugeval.fi.c             | r , D → 🚔 C 🧭 SSL VPN Service ×                           | - □ ×<br>☆☆☺ |
|---------------------------------------------|-----------------------------------------------------------|--------------|
| SUGEVAL Superintendencia General de Valores | SERVICIO DE RED VIRTUAL PRIVADA PARA ENTIDADES DE SUGEVAL |              |
|                                             |                                                           |              |
|                                             |                                                           |              |
|                                             |                                                           |              |
|                                             | Por favor digite su usuario y contraseña.                 |              |
|                                             | USUARIO:<br>CONTRASEÑA:<br>GRUPO: EntidadesReguladas V    |              |
|                                             | Login                                                     |              |
|                                             |                                                           |              |

iii. Para instalar el cliente debe hacer click en "Start AnyConnect". La instalación comienza y se realiza automáticamente. Este instalador es compatible para Windows 10 también.

| 🗲 🛞 🥔 https://vpn1.sugeval.fi.cr/+CSCOE+/portal.html 🛛 🔎 👻 🗎 🖒 🦉 Portal Entidades F                                             | leguladas ×                                                                                           |
|----------------------------------------------------------------------------------------------------|----------------------------------------------------------------------------------------------------|
| Superintendencia General de Valores SERVICIO DE CONEXION POR VPN PARA ENTIDADES REG                                             | ULADAS DE SUGEVAL                                                                                     |
| SALIR                                                                                                    |                                                                                                    |
| AnyConnect  Start AnyConnect                                                                                                    | Initiate an Any<br>your VPN, dep<br>AnyConnect se<br>mail.                                            |
| Attention Windows 7 and Vista Users                                                                                             | The following i<br>Services runnii                                                                    |
| Adding a security appliance to the list of trusted sites is required for Internet Explorer 7.0 or later on Windows 7 and Vista. | Require     Before y     How to     Always                                                            |
|                                                                                                    | Requirement                                                                                           |
|                                                                                                    | To access rem                                                                                         |
|                                                                                                    | <ul> <li>Your VP<br/>highly ri</li> <li>The cliei</li> <li>The ope<br/>SP4, Lin<br/>Mac OS</li> </ul> |

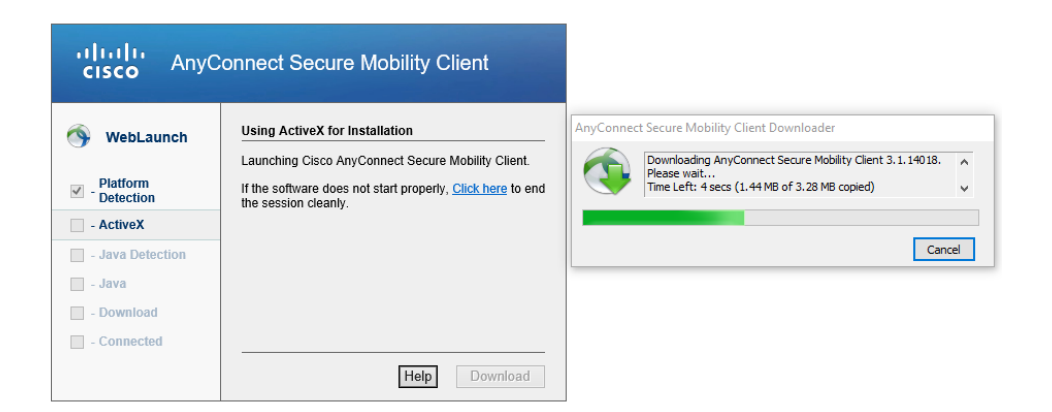

iv. Una vez concluida la instalación, el cliente se conectará estableciendo la VPN, la cual se mostrará con el ícono de la figura siguiente, en la esquina inferior derecha de la pantalla.

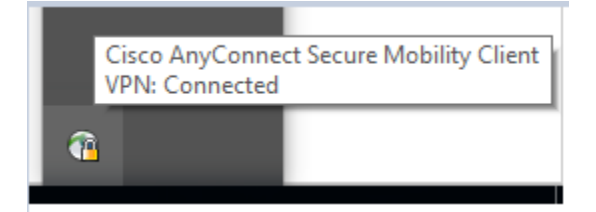

Puede cerrar el Internet Explorer.

v. Para Desconectar el cliente se da click derecho sobre el ícono y se escoge "VPN Disconnect"

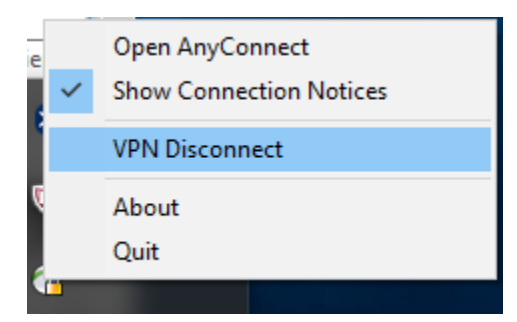

vi. Para volver a conectar haga click derecho sobre el ícono del cliente y se escoge "VPN Connect"

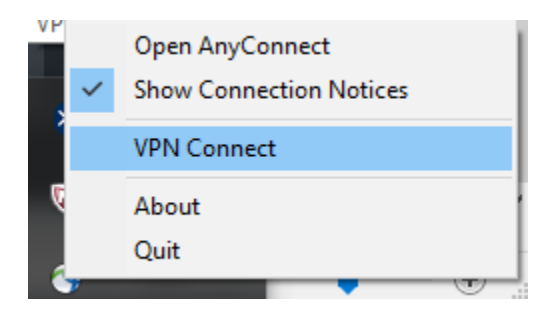

vii. Luego de que Ingrese usuario y contraseña, el cliente hará la conexión según se muestra en la siguiente figura:

| 🔦 Cisco AnyConn | ect   ASA-Entidades-SUGEVAL (I 🗙                   |       |
|-----------------|----------------------------------------------------|-------|
| Por favor       | digite su usuario y contraseña.                    |       |
| Group:          | EntidadesReguladas 🗸                               |       |
| Username:       |                                                    |       |
| Password:       |                                                    |       |
|                 |                                                    |       |
| Get Certificate | OK Cancel                                          |       |
|                 |                                                    |       |
| 🚳 Cisco AnyCo   | onnect Secure Mobility Client —                    | ×     |
|                 |                                                    |       |
|                 | VPN:<br>Connected to ASA-Entidades-SUCEVAL (TRsec) |       |
|                 | ASA-Entidades-SUGEVAL (IPsec) V Disconnect         | :     |
| 00:00:14        |                                                    |       |
| 00.00.11        |                                                    |       |
| <b>\$</b> (i)   |                                                    | cisco |

Una vez establecida la conexión VPN puede ingresar al sitio web de la Ventanilla Virtual de Sugeval (<u>https://web.sgv-portal.fi.cr</u>)

viii. Al terminar, desconecte la conexión de VPN según lo indicado en el paso v

Cualquier duda o inconveniente, por favor, contacte a la Mesa de Ayuda de Soporte a Regulados, teléfono 22434747, o al correo soporte\_regulados@sugeval.fi.cr.